1/3

## Windows访问共享文件操作步骤如下 使用WIN+R键打开运行窗口

输入需要共享的目录连接

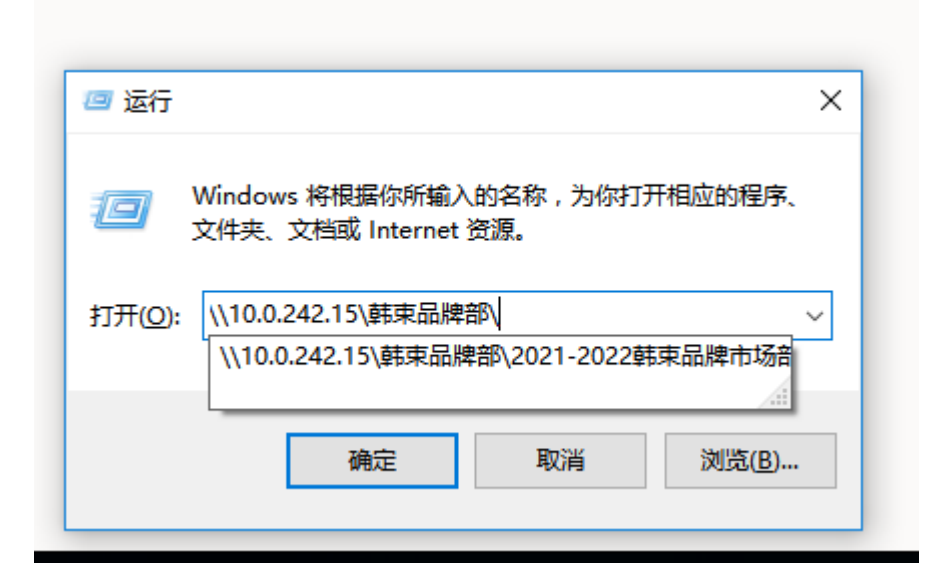

格式一般为[] \\IP地址\文件夹名

点击确认后,打开共享目录 第一次打开时需要输入用户名和密码 用户名格式如下[] KANS\你的工号 公司电脑的密码为你开机密码;私人电脑为你公司域账户密码,一般为kans123456

如果需要经常访问,则打开桌面的"计算机"图标点击上方的映射网络驱动器按钮

| 🔜   🛃 🔚 🖛   此电脑                         |                                                                               |       |     |      |
|-----------------------------------------|-------------------------------------------------------------------------------|-------|-----|------|
| 文件 计算机 查看                               |                                                                               |       |     |      |
| ✓ 二 二 二 二 二 二 二 二 二 二 二 二 二 二 二 二 二 二 二 | <ul> <li>○ 卸載或更改程序</li> <li>打开 № 系统属性</li> <li>设置 圖 管理</li> <li>系统</li> </ul> |       |     |      |
| ← → ~ ↑ 🔜 > 此电脑                         |                                                                               |       |     |      |
| ◇ 📌 快速访问                                |                                                                               | 类型    | 总大小 | 可用空间 |
| 桌面                                      | ☆ ◇ 又14夹 (6)                                                                  |       |     |      |
| ➡ 下载                                    |                                                                               | 系统文件夹 |     |      |
| 文档                                      |                                                                               | 系统文件夹 |     |      |
| ▶ 图片                                    |                                                                               | 系统文件夹 |     |      |
| 混合天架设方案                                 |                                                                               | 系统文件夹 |     |      |
| 2022.00                                 | ○ _ 〕 音乐                                                                      | 系统文件夹 |     |      |
| 2023-09                                 | □□ 桌面                                                                         | 系统文件夹 |     |      |

## 复制共享文件夹路径

| Last<br>update:<br>2023/09/06<br>07:17 | windows<br>技术:访<br>问共享 | s<br>http://wiki.chicmax.net/doku.php?id=windows%E6%8A%80%E6%9C%AF:%E8%AE%BF%E9%97%AE%E5%85%B1%E4%BA%AB |
|----------------------------------------|------------------------|----------------------------------------------------------------------------------------------------|
|----------------------------------------|------------------------|----------------------------------------------------------------------------------------------------|

| 见频           |   |                  | <b>妥</b> 体立/H主        |   |     |
|--------------|---|------------------|-----------------------|---|-----|
| 图片           |   |                  |                       | × |     |
| 之档           | ← | 🔍 映射网络           | 驱动器                   |   |     |
| 下载           |   |                  |                       |   |     |
| 訴            |   | 西山山白土白白          | 网络文化去                 |   |     |
| 氯面           |   | 安吠別的             | 网络又什天:                |   |     |
| 昏和马          |   | 请为连接指定           | E驱动器号,以及你要连接的文件夹:     |   |     |
| NPSZ         |   |                  |                       |   |     |
| \utod        |   | 驱动器( <u>D</u> ): | X: ~                  |   |     |
| 百度网          |   |                  |                       |   |     |
| 本地磁          |   | 又件夹( <u>0</u> ): | ((10.0.242.15)(幹床山山中) |   | 52  |
| 泉C盆          |   |                  | 示例: \\server\share    |   | .8  |
| すがした<br>にも□業 |   |                  | ✓ 登录时重新连接(R)          |   | 41  |
|              |   |                  |                       |   | + 1 |
| - ( C        |   |                  |                       |   |     |
| Ğ1⊻ī         |   |                  | 连接到可用于存储文档和图片的网站。     |   |     |
| 操作系          |   |                  |                       |   | .6  |
| apro         |   |                  |                       |   | .6  |
|              |   |                  |                       |   |     |
|              |   |                  |                       |   |     |
|              |   |                  | 完成( <u>F</u> ) 取消     |   |     |

点击完成后,可以在计算机资源浏览器中找到相关共享文件夹

访问共享

| ~<br>名称                          | 类型     | 总大小     | 可用空间    |
|----------------------------------|--------|---------|---------|
| >文件夹 (6)                         |        |         |         |
| 📲 视频                             | 系统文件夹  |         |         |
| ■ 图片                             | 系统文件夹  |         |         |
| 🏥 文档                             | 系统文件夹  |         |         |
| ➡ 下载                             | 系统文件夹  |         |         |
| ♪ 音乐                             | 系统文件夹  |         |         |
| 🔜 桌面                             | 系统文件夹  |         |         |
| > 设备和驱动器 (8)                     |        |         |         |
| ● WPS云盘                          | 系统文件夹  |         |         |
| Autodesk 360                     | 系统文件夹  |         |         |
| 🔗 百度网盘                           | 系统文件夹  |         |         |
| 🏪 本地磁盘 (C:)                      | 本地磁盘   | 238 GB  | 4.52 GB |
| 🕳 原C盘 (D:)                       | 本地磁盘   | 97.6 GB | 13.8 GB |
| 🕳 新加卷 (E:)                       | 本地磁盘   | 931 GB  | 301 GB  |
| 🕳 新加卷 (F:)                       | 本地磁盘   | 833 GB  | 241 GB  |
| 🔐 CD 驱动器 (G:)                    | CD 驱动器 |         |         |
| ~ 网络位置 (2)                       |        |         |         |
| 🛫 操作系统 (\\10.0.242.15\信息部) (Y:)  | 网络驱动器  | 800 GB  | 52.6 GB |
| 🛫 saprouter年度更新 (\\10.0.242.15\信 | 网络驱动器  | 800 GB  | 52.6 GB |
|                                  |        |         |         |
|                                  |        | •       |         |

From: http://wiki.chicmax.net/ - 上美IT WIKI

Permanent link: http://wiki.chicmax.net/doku.php?id=windows%E6%8A%80%E6%9C%AF:%E8%AE%BF%E9%97%AE%E5%85%B1%E4%BA%AB

Last update: 2023/09/06 07:17

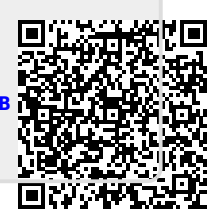